# Yamaha PSR-S670 操作說明

## 黃鳳玉老師

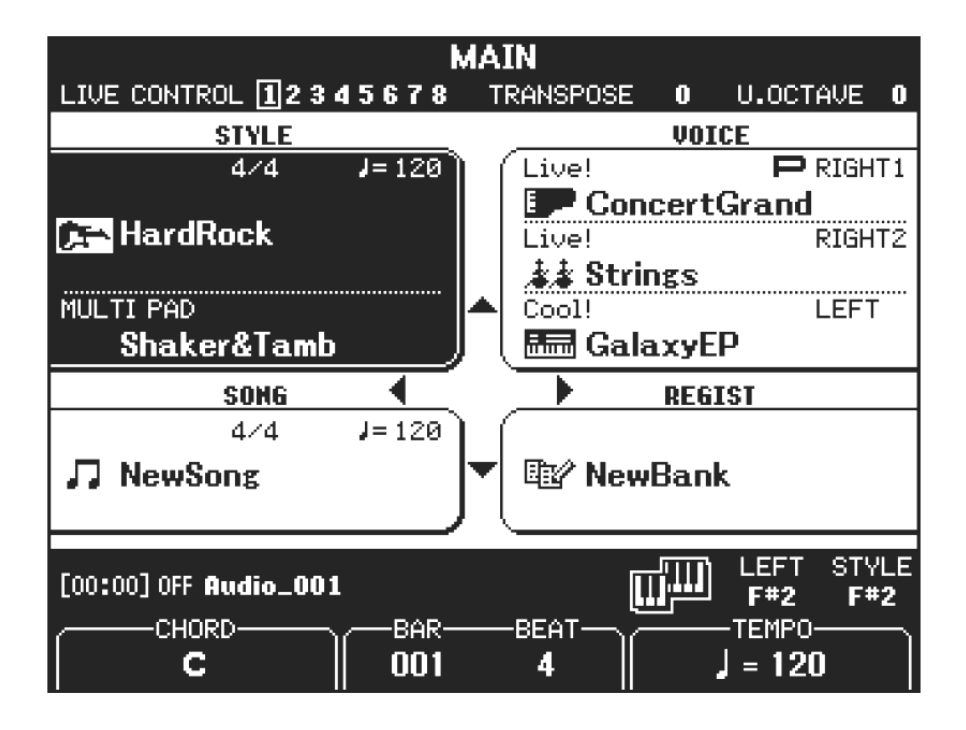

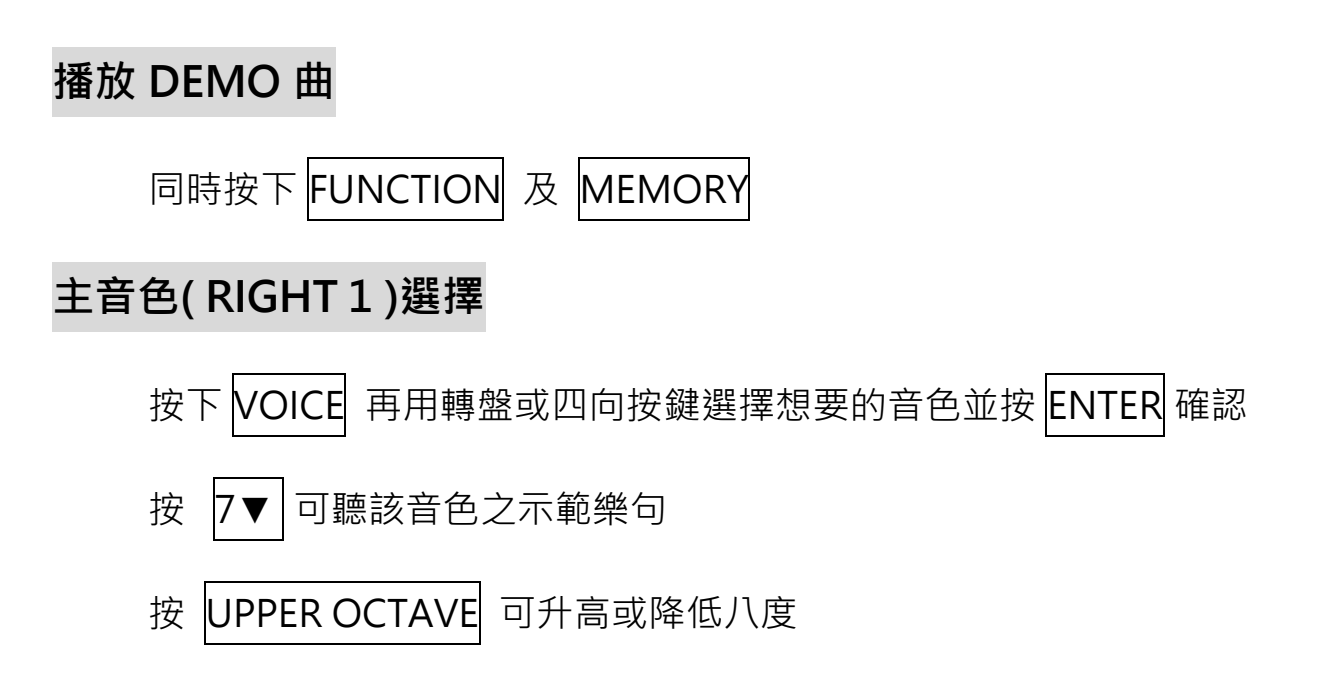

#### 音色重疊

選擇好主音色再按 RIGHT 2 選擇第二音色並將

PART 開啟

#### 音色分割

| 選擇好主音色再按 | LEFT | 選擇左手音色並將 PART |
|----------|------|---------------|
|----------|------|---------------|

開啟

STYLE

F#2

MANUA -BASS-

ON OFF

1752

CHORD DETECTION AREA

> UPPER Lorer

SPLIT POINT

F#2

KBD AV KBD KBD

STYLE +LEFT

#### 節奏選擇

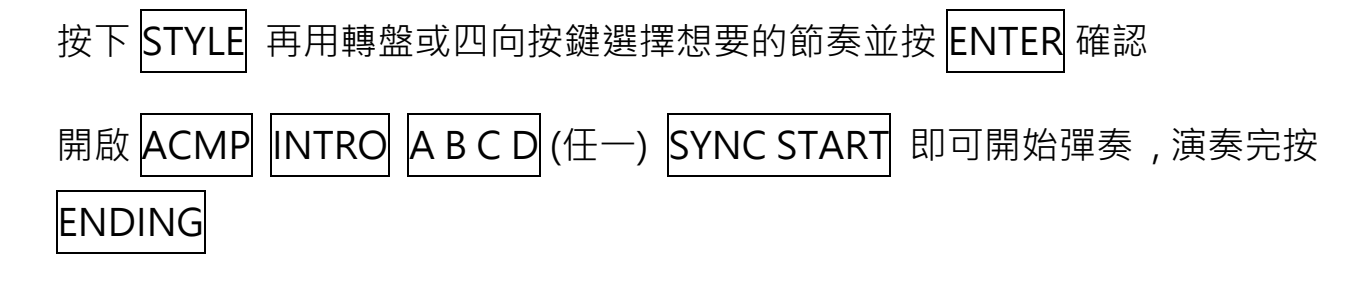

PART SELECT

RIGHT1

RIGHT2

UPPER

LEFT

PART ON/OFF

LOWER

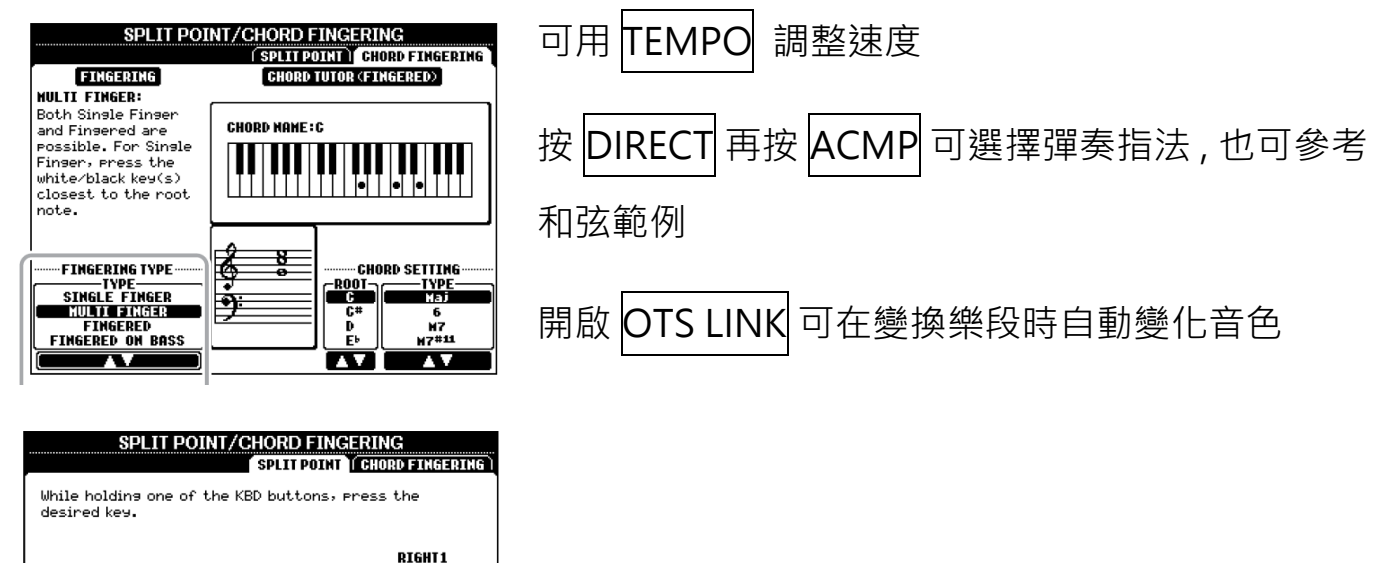

(指定右手為和弦區域)

# Repertoire 節奏參考曲目

在 STYLE 頁面按 4▼ 可顯示該節奏適合曲目

### Recommander 節奏推薦功能

在 STYLE 頁面按 7▼ 進入節奏推薦畫面

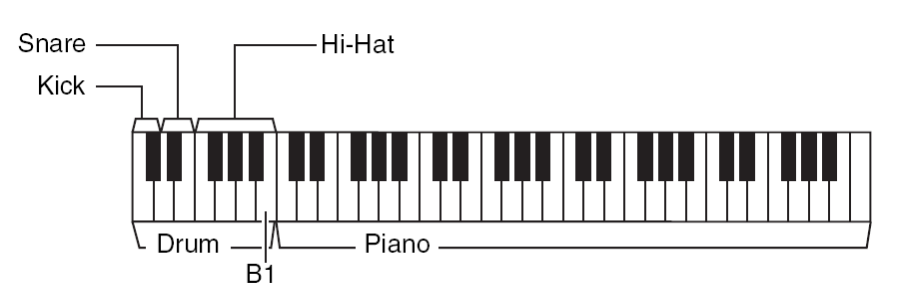

# Multi Pad

按 MULTI PAD SELECT 進入選單選擇想要的項目 再按 MULTI PAD 1234

也可錄製 WAVE 檔案作為 MULTI PAD

## **Live Control**

按 ASSIGN 選擇想要

的功能組合

|   |                                         | UNTROL                   |  |  |  |  |
|---|-----------------------------------------|--------------------------|--|--|--|--|
|   | KNOB 1                                  | KNOB2                    |  |  |  |  |
| 1 | Voice/Filter/R1                         | Voice/Effect/Rev/R1,R2   |  |  |  |  |
| 2 | Voice/Balance/R1,R2                     | ♦ Voice/Effect/Cho/R1,R2 |  |  |  |  |
| з | Voice/Attack/R1,R2                      | ♦ Voice/Release/R1,R2    |  |  |  |  |
| 4 | Voice/Arp/Velocity                      | ♦ Voice/Arp/GateTine     |  |  |  |  |
| 5 | Style/Retris/OnOff,Rate                 | ♦ Chorus∕Voice,Style     |  |  |  |  |
| 6 | Style/Track-Mute A                      | ♦ Balance∕Style,M.Pad    |  |  |  |  |
| 7 | Filter/Voice,Style                      | ♦ Reverb∕Voice, Style    |  |  |  |  |
| 8 | Master Тенро                            | ♦ AUX⁄Voluнe             |  |  |  |  |
|   | ••••••••••••••••••••••••••••••••••••••• |                          |  |  |  |  |
|   | RESET ALL RESET                         | ASSIGN                   |  |  |  |  |

## Midi 播放

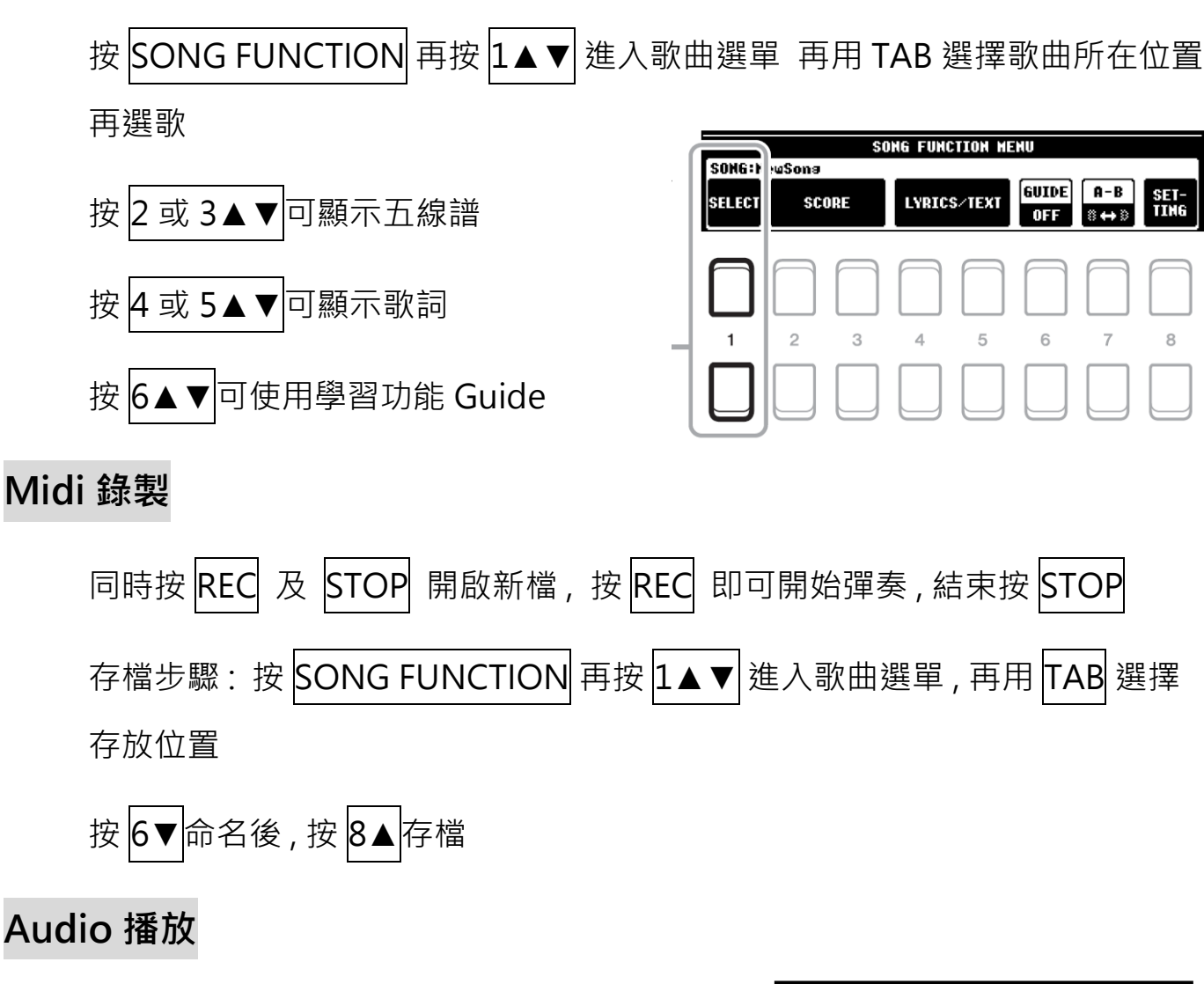

連接 USB 隨身碟後,按 USB AUDIO PLAYER 按 1▲▼進入歌曲畫面選歌,按 7▼播放歌曲

#### Audio 錄製

連接 USB 隨身碟後,按 USB AUDIO PLAYER

| Soreen C  | apture O  | К    | 3 AUDI         | O PLA     | /ER  |           |           |
|-----------|-----------|------|----------------|-----------|------|-----------|-----------|
|           |           |      |                |           |      |           |           |
| ſ         |           |      |                |           |      |           | 1         |
| XXXXX     | ►         |      | Audio          | 001_      |      |           |           |
|           | 00:03     |      |                |           | (    | 00:12]    |           |
|           | REPEAT    | OFF  |                | A [ :     | ] B  | [:-]      |           |
|           |           |      |                |           |      |           |           |
|           |           |      |                |           |      |           | QUDTO     |
|           |           |      |                |           |      | REPEAT    | VOLUME    |
| ETI ES    | 338       | STOP | PLAY/<br>PAUSE | PREV      | NEXT | A ↔ B     | 100       |
|           |           |      |                | K         |      | HODE      |           |
|           |           |      |                |           |      |           |           |
|           |           |      |                |           |      |           |           |
|           | $\square$ |      |                |           |      |           |           |
| 1         | 2         | 3    | 4              | 5         | 6    | 7         | 8         |
| $\square$ |           |      |                | $\square$ |      | $\square$ | $\square$ |
|           | $\square$ |      | J              |           |      |           |           |
|           |           |      |                |           |      |           |           |

按 2▲▼準備錄音,按 4▲▼開始錄音,結束按 3▲▼

#### Memory 面板記憶

作好設定後按 MEMORY (可選擇項目), 再按 1~8 儲存

同時按 REGIST BANK + - 進入面板記憶頁面按 6▼命名後,按 8▲存檔

#### Mixer 混音器

按 MIXER 叫出混音器頁面

可調整聲部音量,相位,殘響......等

#### Edit 樂曲編輯

Quantize 修正拍子

Delete 刪除軌道

Mix 合併軌道

Transpose 分軌移調

#### 音色節奏擴充

https://tw.yamaha.com/zh/products/musical\_instruments/keyboards/arr anger\_workstations/psr-s670/vse.html#product-tabs

https://www.yamahamusicsoft.com/workstations-and-keyboards

|              | MI<br>Vol/Voi | XING C | CONSOL | E (PAN            | IEL PAR | RT)<br>Meq 17 | СИР |
|--------------|---------------|--------|--------|-------------------|---------|---------------|-----|
|              |               |        |        |                   |         |               |     |
|              |               |        |        |                   | VOICE   | **            |     |
| Ģ            | Ģ             | Ģ      | PANPOT | Ģ                 | Ģ       | Ģ             |     |
| 0100<br>Sowe | 0 100         | 0 100  | VOLUHE | <b>Т</b><br>0 100 | 0100    | 0 100         |     |